## Math 291: Lecture 10

#### Dr. Fagerstrom

Minnesota State University Moorhead web.mnstate.edu/fagerstrom fagerstrom@mnstate.edu

April 5, 2018

Dr. Fagerstrom (MSUM)

Math 291: Lecture 10

April 5, 2018 1 / 32

## 1 The pst-func package

- Using psplot and psaxes
- Using psgrid
- Using psclip

## Another Example

- Other function types
  - Parametric Curves
  - Solid of revolution

## Three Dimensions

## 5 Resources

Dr. Fagerstrom (MSUM)

Math 291: Lecture 10

-

April 5, 2018

A (1) > 4

3

#### The pst-func package

## Outline

#### The pst-func package

- Using psplot and psaxes
- Using psgrid
- Using psclip

## 2 Another Example

- Other function types
   Parametric Curves
   Solid of revolution
- 7 Three Dimensions
- 5 Resources

Dr. Fagerstrom (MSUM)

Math 291: Lecture 10

- 4 回 ト 4 ヨ ト 4 ヨ ト

April 5, 2018

3

San

# Graphing functions

Our goal this week is to learn to use some  $\[mathbb{L}^T\[mathbb{E}^X\]$  commands to graph without having to do as much work as we did with the postscript commands we learned a few weeks ago.

◆□▶ ◆□▶ ◆∃▶ ◆∃▶ ● 三 ● ●

April 5, 2018

# Graphing functions

Our goal this week is to learn to use some LATEX commands to graph without having to do as much work as we did with the postscript commands we learned a few weeks ago. We will need two to use two new packages to do this.

# Graphing functions

Our goal this week is to learn to use some LATEX commands to graph without having to do as much work as we did with the postscript commands we learned a few weeks ago. We will need two to use two new packages to do this.

- Start a document and load the packages pst-func, pst-3dplot, and graphicx.
- Note: Including pst-func will also load the packages pst-plot, pstricks, pstricks-add, pst-math, and pst-xkey.

Dr. Fagerstrom (MSUM)

Math 291: Lecture 10

◆□▶ ◆□▶ ◆三▶ ◆三▶ ● □ ● ○○○

April 5, 2018

As with almost any command that starts with 'ps', these commands are used within a pspicture environment. Remember that the syntax for the pspicture environment is:

- \begin{pspicture}(xmin,ymin)(xmax,ymax)
- $\ldots commands \ldots$

\end{pspicture}

 \psplot[algebraic] This graphs curves (even if they aren't algebraic, like sin(x) and cos(x)). The command for psplot is as follows:

Dr. Fagerstrom (MSUM)

Math 291: Lecture 10

◆□▶ ◆□▶ ◆三▶ ◆三▶ ● □ ● ○○○

April 5, 2018

As with almost any command that starts with 'ps', these commands are used within a pspicture environment. Remember that the syntax for the pspicture environment is:

\begin{pspicture}(xmin,ymin)(xmax,ymax)

 $\ldots commands \ldots$ 

\end{pspicture}

\psplot[algebraic]
 This graphs curves (even if they aren't algebraic, like sin(x) and cos(x)). The command for psplot is as follows:
 \psplot[algebraic,options]{xmin}{xmax}{f(x)}

Dr. Fagerstrom (MSUM)

Math 291: Lecture 10

◆□▶ ◆□▶ ◆三▶ ◆三▶ ● □ ● ○○○

April 5, 2018

As with almost any command that starts with 'ps', these commands are used within a pspicture environment. Remember that the syntax for the pspicture environment is:

\begin{pspicture}(xmin,ymin)(xmax,ymax)

 $\ldots commands \ldots$ 

\end{pspicture}

 \psplot[algebraic] This graphs curves (even if they aren't algebraic, like sin(x) and cos(x)). The command for psplot is as follows:

\psplot[algebraic,options]{xmin}{xmax}{f(x)}

• Note that there are sometimes issues with certain functions. If that happens, the "plot a lot of points" option still works.

Dr. Fagerstrom (MSUM)

Math 291: Lecture 10

April 5, 2018 5 / 32

◆□▶ ◆□▶ ◆三▶ ◆三▶ ● □ ● ○○○

As with almost any command that starts with 'ps', these commands are used within a pspicture environment. Remember that the syntax for the pspicture environment is:

\begin{pspicture}(xmin,ymin)(xmax,ymax)

 $\ldots commands \ldots$ 

\end{pspicture}

 \psplot[algebraic] This graphs curves (even if they aren't algebraic, like sin(x) and cos(x)). The command for psplot is as follows:

\psplot[algebraic,options]{xmin}{xmax}{f(x)}

- Note that there are sometimes issues with certain functions. If that happens, the "plot a lot of points" option still works.
- Note that you need to carefully enter your function, and the syntax sometimes isn't what you expect.

Dr. Fagerstrom (MSUM)

Math 291: Lecture 10

April 5, 2018 5 / 32

#### • \psset{options}

allows you to set values of certain commands until another psset command is entered. To set the length of 1 unit in the x- and y-directions, we could use:

```
\psset{xunit=1cm,yunit=0.2cm}
```

Dr. Fagerstrom (MSUM)

Math 291: Lecture 10

イロト イポト イヨト イヨト 二戸

April 5, 2018

#### • \psset{options}

allows you to set values of certain commands until another psset command is entered. To set the length of 1 unit in the x- and y-directions, we could use:

\psset{xunit=1cm,yunit=0.2cm}

• Note that this should happen before you actually tell LATEX to draw anything or otherwise set aside space for a graphic.

April 5, 2018

#### • \psset{options}

allows you to set values of certain commands until another psset command is entered. To set the length of 1 unit in the x- and y-directions, we could use:

\psset{xunit=1cm,yunit=0.2cm}

- Note that this should happen before you actually tell LATEX to draw anything or otherwise set aside space for a graphic.
- \psaxes[options](x0,y0)(xmin,ymin)(xmax,ymax) gives axes centered at (x0,y0) with the minimums and maximums as described.

Dr. Fagerstrom (MSUM)

Math 291: Lecture 10

April 5, 2018

#### • \psset{options}

allows you to set values of certain commands until another psset command is entered. To set the length of 1 unit in the x- and y-directions, we could use:

\psset{xunit=1cm,yunit=0.2cm}

- Note that this should happen before you actually tell LATEX to draw anything or otherwise set aside space for a graphic.
- \psaxes[options](x0,y0)(xmin,ymin)(xmax,ymax) gives axes centered at (x0,y0) with the minimums and maximums as described.
  - The option [Dx=2,Dy=5] changes the increment for each axis. The default values are 1.

Dr. Fagerstrom (MSUM)

Math 291: Lecture 10

April 5, 2018 6 / 32

Let's begin by graphing a few functions. Try graphing sin(x) and cos(x) on the same coordinate axes (from  $-2\pi$  to  $2\pi$ ):

\begin{pspicture}(-7,-2)(7,2)
\psplot[algebraic]{-6.283}{6.283}{sin(x)}
\psplot[algebraic]{-6.283}{6.283}{cos(x)}
\end{pspicture}

Dr. Fagerstrom (MSUM)

Math 291: Lecture 10

◆□ > ◆□ > ◆三 > ◆三 > 一三 → ○へ⊙

April 5, 2018

Let's begin by graphing a few functions. Try graphing sin(x) and cos(x) on the same coordinate axes (from  $-2\pi$  to  $2\pi$ ):

\begin{pspicture}(-7,-2)(7,2)
\psplot[algebraic]{-6.283}{6.283}{sin(x)}
\psplot[algebraic]{-6.283}{6.283}{cos(x)}
\end{pspicture}

Make the sine curve red and the cosine curve blue by adding a linecolor command in the options.

Dr. Fagerstrom (MSUM)

Math 291: Lecture 10

◆□ > ◆□ > ◆三 > ◆三 > 一三 → ○へ⊙

April 5, 2018

Let's begin by graphing a few functions. Try graphing sin(x) and cos(x) on the same coordinate axes (from  $-2\pi$  to  $2\pi$ ):

\begin{pspicture}(-7,-2)(7,2)
\psplot[algebraic]{-6.283}{6.283}{sin(x)}
\psplot[algebraic]{-6.283}{6.283}{cos(x)}
\end{pspicture}

Make the sine curve red and the cosine curve blue by adding a linecolor command in the options.

Now add some axes of appropriate length using

```
psaxes(0,0)(-7,-2)(7,2)
```

Dr. Fagerstrom (MSUM)

Math 291: Lecture 10

◆□▶ ◆□▶ ◆三▶ ◆三▶ ● □ ● ○○○

April 5, 2018

Let's begin by graphing a few functions. Try graphing sin(x) and cos(x) on the same coordinate axes (from  $-2\pi$  to  $2\pi$ ):

\begin{pspicture}(-7,-2)(7,2)
\psplot[algebraic]{-6.283}{6.283}{sin(x)}
\psplot[algebraic]{-6.283}{6.283}{cos(x)}
\end{pspicture}

Make the sine curve red and the cosine curve blue by adding a linecolor command in the options.

Now add some axes of appropriate length using

psaxes(0,0)(-7,-2)(7,2)

Now add the options to change the increments using Dx=3.14 and Dy=0.5.

Dr. Fagerstrom (MSUM)

Math 291: Lecture 10

April 5, 2018 7 / 32

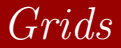

• Create another graph:

```
\psset{xunit=0.5cm,yunit=0.5cm}
\begin{pspicture}(-10,-10)(10,10)
\psplot[algebraic]{-6.325}{6.325}{1/4*x^2}
\psaxes[Dx=2,Dy=2](0,0)(-10,-10)(10,10)
\end{pspicture}
and build.
```

Dr. Fagerstrom (MSUM)

Math 291: Lecture 10

April 5, 2018

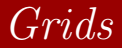

• Create another graph:

```
\psset{xunit=0.5cm,yunit=0.5cm}
\begin{pspicture}(-10,-10)(10,10)
\psplot[algebraic]{-6.325}{6.325}{1/4*x^2}
\psaxes[Dx=2,Dy=2](0,0)(-10,-10)(10,10)
\end{pspicture}
and build.
```

• Now change the psaxes to psgrid.

Dr. Fagerstrom (MSUM)

Math 291: Lecture 10

April 5, 2018

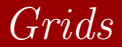

#### • Note that the grid ignored the Dx and Dy commands, but

Dr. Fagerstrom (MSUM)

Math 291: Lecture 10

April 5, 2018 9 / 32

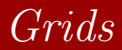

- Note that the grid ignored the Dx and Dy commands, but
- there are other options that can be used with psgrid.

Dr. Fagerstrom (MSUM)

Math 291: Lecture 10

◆□▶ ◆□▶ ◆三▶ ◆三▶ ● □ ● ○○○

April 5, 2018

## Grids

- Note that the grid ignored the Dx and Dy commands, but
- there are other options that can be used with psgrid.
- Add the following options to the command subgriddiv=1,griddots=10,gridlabels=0

## Grids

- Note that the grid ignored the Dx and Dy commands, but
- there are other options that can be used with psgrid.
- Add the following options to the command subgriddiv=1,griddots=10,gridlabels=0 subgriddiv=# determines the number of subdivisions of the grid. The default is 5. griddots=# determines the number of dots to use between

ticks. The default is 0, which gives a solid line.

gridlabels=# determines the size of the labels. 0 gets rid of them altogether.

Dr. Fagerstrom (MSUM)

Math 291: Lecture 10

◆□▶ ◆□▶ ◆三▶ ◆三▶ ● □ ● ○○○

April 5, 2018

## Grids

- Note that the grid ignored the Dx and Dy commands, but
- there are other options that can be used with psgrid.
- Add the following options to the command subgriddiv=1,griddots=10,gridlabels=0 subgriddiv=# determines the number of subdivisions of the grid. The default is 5.

griddots=# determines the number of dots to use between ticks. The default is 0, which gives a solid line.

gridlabels=# determines the size of the labels. 0 gets rid of them altogether.

Try modifying your previous command to change how the grid on your example looks.

Dr. Fagerstrom (MSUM)

Math 291: Lecture 10

April 5, 2018 9 / 32

◆□▶ ◆□▶ ◆三▶ ◆三▶ ● □ ● ○○○

- Note that in the parabola example, we plotted from -6.325 to 6.325.
- These were chosen so that the graph didn't go off the grid.
- We can also use the psclip command.

```
\begin{psclip}{control object}
object to be clipped
\end{psclip}
```

◆□▶ ◆□▶ ◆三▶ ◆三▶ ● □ ● ○○○

April 5, 2018

- Note that in the parabola example, we plotted from -6.325 to 6.325.
- These were chosen so that the graph didn't go off the grid.
- We can also use the psclip command.

\begin{psclip}{control object}
object to be clipped
\end{psclip}

• This command allows you to clip an object so that all that you see of the object is the portion inside of the control object.

Dr. Fagerstrom (MSUM)

Math 291: Lecture 10

◆□▶ ◆□▶ ◆三▶ ◆三▶ ● □ ● ○○○

April 5, 2018

#### • Change your parabola commands to:

```
\psset{xunit=0.5cm,yunit=0.5cm}
\begin{pspicture}(-10,-10)(10,10)
\psplot[algebraic]{-10}{10}{1/4*x^2}
\psaxes[Dx=2,Dy=2](0,0)(-10,-10)(10,10)
\psgrid[gridlabels=0,griddots=5,
subgriddiv=1](0,0)(-10,-10)(10,10)
\end{pspicture}
```

Dr. Fagerstrom (MSUM)

Math 291: Lecture 10

April 5, 2018 11 / 32

#### • Change your parabola commands to:

```
\psset{xunit=0.5cm,yunit=0.5cm}
\begin{pspicture}(-10,-10)(10,10)
\psplot[algebraic]{-10}{10}{1/4*x^2}
\psaxes[Dx=2,Dy=2](0,0)(-10,-10)(10,10)
\psgrid[gridlabels=0,griddots=5,
subgriddiv=1](0,0)(-10,-10)(10,10)
\end{pspicture}
```

- Build it and see what happens.
- Note that LATEX is perfectly happy to graph beyond the space set aside for the pspicture.

◆□▶ ◆□▶ ◆三▶ ◆三▶ ● □ ● ○○○

April 5, 2018

11 / 32

Dr. Fagerstrom (MSUM)

Math 291: Lecture 10

- Now clip your graph using a rectangle:
  - Just before the psplot command add \begin{psclip}{\pspolygon[linestyle=none](-10,-10) (10,-10)(10,10)(-10,10)}
  - And just after the psplot command add the end command for the psclip environment.
  - Now build again

Dr. Fagerstrom (MSUM)

Math 291: Lecture 10

◆□▶ ◆□▶ ◆∃▶ ◆∃▶ → ヨ → のへで

April 5, 2018 12 / 32

- Now clip your graph using a rectangle:
  - Just before the psplot command add \begin{psclip}{\pspolygon[linestyle=none](-10,-10) (10,-10)(10,10)(-10,10)}
  - And just after the psplot command add the end command for the psclip environment.
  - Now build again
- See what happens if you delete the last point of the polygon...

- Now clip your graph using a rectangle:
  - Just before the psplot command add \begin{psclip}{\pspolygon[linestyle=none](-10,-10) (10,-10)(10,10)(-10,10)}
  - And just after the psplot command add the end command for the psclip environment.
  - Now build again
- See what happens if you delete the last point of the polygon...
- If you remove the linestyle command you will see what is going on.

Dr. Fagerstrom (MSUM)

Math 291: Lecture 10

◆□▶ ◆□▶ ◆三▶ ◆三▶ ● □ ● ○○○

April 5, 2018 12 / 32

#### Another Example

## Outline

## The pst-func package

- Using psplot and psaxes
- Using psgrid
- Using psclip

## 2 Another Example

# Other function types Parametric Curves Solid of revolution

- 7 Three Dimensions
- 5 Resources

Dr. Fagerstrom (MSUM)

Math 291: Lecture 10

イロト イポト イヨト イヨト

April 5, 2018

э

Here is a cool example using psclip:

Dr. Fagerstrom (MSUM)

Math 291: Lecture 10

April 5, 2018 14 / 32

◆□▶ ◆□▶ ◆∃▶ ◆∃▶ ● 三 ● ●

Here is a cool example using psclip:

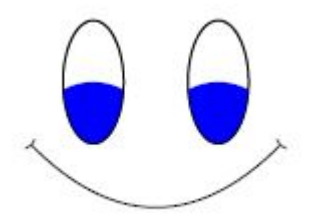

Dr. Fagerstrom (MSUM)

Math 291: Lecture 10

프 > 프 April 5, 2018 14 / 32

3 M

I D F I D F I

Here is the code for this example:

Dr. Fagerstrom (MSUM)

Math 291: Lecture 10

April 5, 2018 15 / 32

Here is the code for this example:

```
\psset{xunit=1cm,yunit=1cm}
begin{pspicture}(0,0)(4,4)
\begin{psclip}{\psclipse(1,2)(.5,1)}
\structure = [linecolor=blue](1,1){1}
\end{psclip}
psellipse(1,2)(.5,1)
\begin{psclip}{\psellipse(3,2)(.5,1)}
\pscircle*[linecolor=blue](3,1){1}
\end{psclip}
psellipse(3,2)(.5,1)
parabola{)-(}(0,1)(2,0)
\end{pspicture}
```

Dr. Fagerstrom (MSUM)

Math 291: Lecture 10

April 5, 2018 15 / 32

◆□ > ◆□ > ◆三 > ◆三 > 一三 → ○へ⊙

## Outline

## The pst-func package

- Using psplot and psaxes
- Using psgrid
- Using psclip

## 2 Another Example

- Other function types
   Parametric Curves
   Solid of revolution
- 7 Three Dimensions
- 5 Resources

Dr. Fagerstrom (MSUM)

Math 291: Lecture 10

イロト イポト イヨト イヨト

April 5, 2018

э

#### • To graph a parametrized curve the notation changes slightly.

Dr. Fagerstrom (MSUM)

Math 291: Lecture 10

April 5, 2018 17 / 32

▲□▶ ▲□▶ ▲臣▶ ▲臣▶ 三臣 - のへで

- To graph a parametrized curve the notation changes slightly.
- Suppose we want to use sine and cosine to graph a parametrized circle.

Dr. Fagerstrom (MSUM)

Math 291: Lecture 10

◆□▶ ◆□▶ ◆∃▶ ◆∃▶ → ヨ → のへで

April 5, 2018 17 / 32

- To graph a parametrized curve the notation changes slightly.
- Suppose we want to use sine and cosine to graph a parametrized circle.
- To your code for the sine and cosine graphs add the line: \parametricplot[algebraic,linecolor=green] {-3.14}{3.14}{2\*cos(t)|2\*sin(t)}

Dr. Fagerstrom (MSUM)

Math 291: Lecture 10

April 5, 2018 17 / 32

- To graph a parametrized curve the notation changes slightly.
- Suppose we want to use sine and cosine to graph a parametrized circle.
- To your code for the sine and cosine graphs add the line: \parametricplot[algebraic,linecolor=green] {-3.14}{3.14}{2\*cos(t)|2\*sin(t)}
- There should now be a green circle of radius 2 on your grid.

Dr. Fagerstrom (MSUM)

Math 291: Lecture 10

◆□▶ ◆□▶ ◆三▶ ◆三▶ ● □ ● ○○○

April 5, 2018 17 / 32

• Suppose you want to shade the area under a curve for integrating.

◆□▶ ◆□▶ ◆三▶ ◆三▶ ● □ ● ○○○

April 5, 2018 18 / 32

- Suppose you want to shade the area under a curve for integrating.
- We can use psclip, but note that our curve is what will need to do the clipping.

◆□▶ ◆□▶ ◆三▶ ◆三▶ ● □ ● ○○○

- Suppose you want to shade the area under a curve for integrating.
- We can use psclip, but note that our curve is what will need to do the clipping.
- Let's use the curve √x from 1 to 9. Graph this with a set of coordinate axes. Make your picture from (-1,-1) to (10,4).
- Use the psclip option to shade it:

```
\begin{psclip}{
  \psplot[algebraic]{0}{10}{sqrt(x)}}
  \pspolygon*[linecolor=gray](1,0)(9,0)(9,4)(1,4)
  \end{psclip}
```

Dr. Fagerstrom (MSUM)

Math 291: Lecture 10

April 5, 2018 18 / 32

◆□▶ ◆□▶ ◆三▶ ◆三▶ ● □ ● ○○○

• You should get

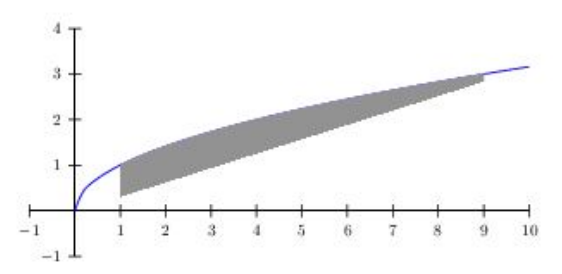

Dr. Fagerstrom (MSUM)

Math 291: Lecture 10

⇒ ⊳ April 5, 2018 19 / 32

э

• • • • •

• You should get

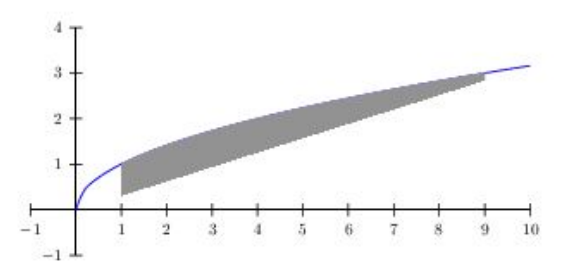

• This isn't what we wanted.

Dr. Fagerstrom (MSUM)

Math 291: Lecture 10

April 5, 2018 19 / 32

< 🗇 🕨

• You should get

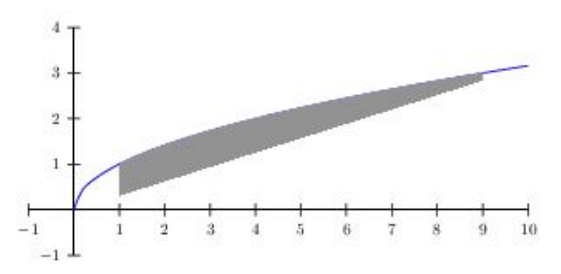

- This isn't what we wanted.
- What happened?

Dr. Fagerstrom (MSUM)

Math 291: Lecture 10

April 5, 2018 19 / 32

< 🗇 🕨

• You should get

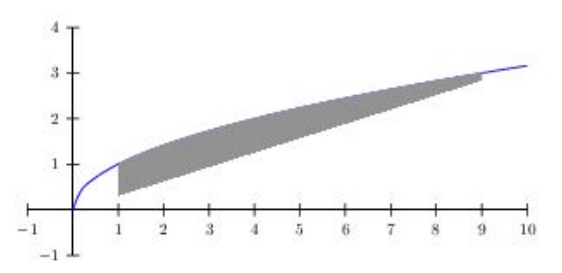

- This isn't what we wanted.
- What happened? LATEX wants the clip to be a closed shape, so is graphing the curve, but then connecting the first and last points, in this case the points (0,0) and  $(10, \sqrt{10})$ .

Dr. Fagerstrom (MSUM)

Math 291: Lecture 10

April 5, 2018 19 / 32

< 🗇 🕨

• So lets fix it by adding the missing bit after the clip ends: \pspolygon\*[linecolor=gray](1,0)(9,0)(9,3)(1,1)

◆□▶ ◆□▶ ◆三▶ ◆三▶ ● □ ● ○○○

April 5, 2018

- So lets fix it by adding the missing bit after the clip ends: \pspolygon\*[linecolor=gray](1,0)(9,0)(9,3)(1,1)
- You should now get

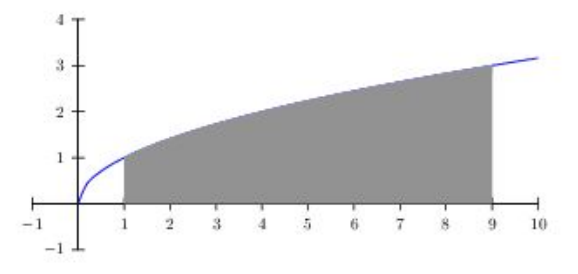

Dr. Fagerstrom (MSUM)

Math 291: Lecture 10

April 5, 2018 20 / 32

## Solid of Revolution

- What if we want to draw a picture of the washer method for finding the volume of the solid formed by revolving the function f(x) = √x around the x-axis.
- It would look as follows:

◆□▶ ◆□▶ ◆三▶ ◆三▶ ● □ ● ○○○

April 5, 2018

## Solid of Revolution

- What if we want to draw a picture of the washer method for finding the volume of the solid formed by revolving the function f(x) = √x around the x-axis.
- It would look as follows:

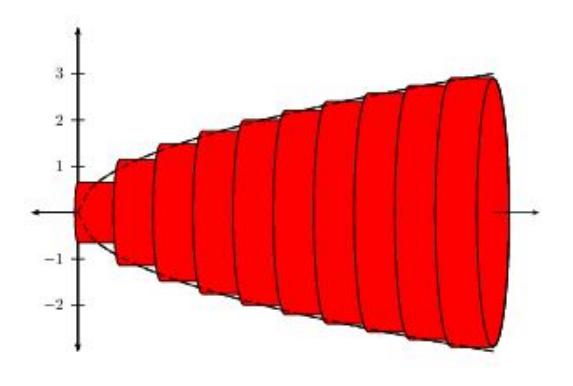

Dr. Fagerstrom (MSUM)

Math 291: Lecture 10

April 5, 2018 21 / 32

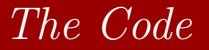

#### The code for the object on the previous slide is:

Dr. Fagerstrom (MSUM)

Math 291: Lecture 10

April 5, 2018 22 / 32

## The Code

The code for the object on the previous slide is:

```
\begin{pspicture}(-1,-1)(10,4)
\psaxes[arrows=<->](0,0)(-1,-1)(9,4)
\psVolume[fillstyle=solid,fillcolor=red]
(0,9){10}{x sqrt}
\psline[arrows=->](9,0)(10,0)
\end{pspicture}
```

Math 291: Lecture 10

◆□ > ◆□ > ◆三 > ◆三 > 一三 → ○へ⊙

April 5, 2018 22 / 32

## Outline

## The pst-func package

- Using psplot and psaxesUsing psgrid
- Using psglid
   Using psclip
- 2) Another Example
- Other function typesParametric Curves
  - Solid of revolution
- Three Dimensions
- 5 Resources

Dr. Fagerstrom (MSUM)

Math 291: Lecture 10

イロト イポト イヨト イヨト

April 5, 2018

э

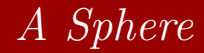

#### • The pst-3dplot allows us to graph in 3 dimensions.

Dr. Fagerstrom (MSUM)

Math 291: Lecture 10

April 5, 2018 24 / 32

▲□▶ ▲□▶ ▲臣▶ ▲臣▶ 三臣 - のへで

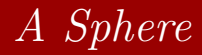

- The pst-3dplot allows us to graph in 3 dimensions.
- Try the following code.

```
\begin{pspicture}(-4,-4)(4,4)
\pstThreeDCoor
\pstThreeDSphere(0,0,0){3}
\end{pspicture}
```

Dr. Fagerstrom (MSUM)

Math 291: Lecture 10

◆□▶ ◆□▶ ◆三▶ ◆三▶ ● □ ● ○○○

April 5, 2018 24 / 32

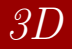

#### • Here is a fun 3D graphic:

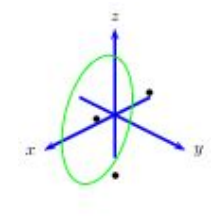

Dr. Fagerstrom (MSUM)

Math 291: Lecture 10

April 5, 2018 25 / 32

▲□▶ ▲□▶ ▲臣▶ ▲臣▶ 三臣 - のへで

## The Code:

```
\begin{pspicture}(-2,-1)(1,2)
\psset{unit=1cm}
\pstThreeDCoor[linewidth=1.5pt,linecolor=blue,
xMin=-1, xMax=2, yMin=-1, yMax=2, zMin=-1, zMax=2]
\pstThreeDEllipse[linecolor=green]
(1,0.5,0.5)(-0.5,0.5,0.5)(0.5,0.5,-1)
pstThreeDDot(1,.5,.5)
pstThreeDDot(-.5,.5,.5)
pstThreeDDot(.5,.5,-1)
\end{pspicture}
```

Dr. Fagerstrom (MSUM)

Math 291: Lecture 10

April 5, 2018 26 / 32

◆□▶ ◆□▶ ◆三▶ ◆三▶ ● □ ● ○○○

Three Dimensions

## More 3D

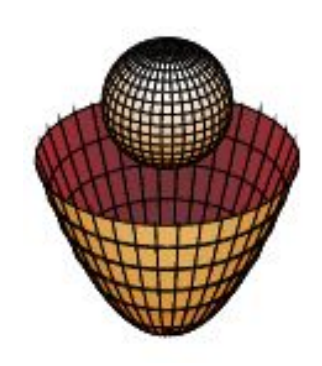

Dr. Fagerstrom (MSUM)

Math 291: Lecture 10

<ロト < 回 > < 三 > < 三 > < 三 > 三 の < で April 5, 2018 27 / 32

The Code:

```
\begin{pspicture}(-3,0)(3,6)
\pstParaboloid[showInside=false]{3}{2}
\pstThreeDSphere(0,0,4){1}
\end{pspicture}
```

Dr. Fagerstrom (MSUM)

Math 291: Lecture 10

April 5, 2018 28 / 32

◆□▶ ◆□▶ ◆三▶ ◆三▶ ● □ ● ○○○

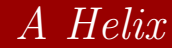

• We can also do parametric plots in 3D.

Dr. Fagerstrom (MSUM)

Math 291: Lecture 10

April 5, 2018 29 / 32

▲□▶ ▲□▶ ▲臣▶ ▲臣▶ 三臣 - のへで

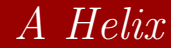

• We can also do parametric plots in 3D.

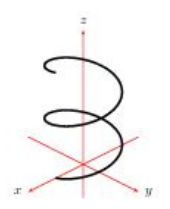

Dr. Fagerstrom (MSUM)

Math 291: Lecture 10

April 5, 2018 29 / 32

▲□▶ ▲□▶ ▲臣▶ ▲臣▶ 三臣 - のへで

## The Code

```
\begin{pspicture}(-4,-4)(4,4)
\pstThreeDCoor[xMin=-2,xMax=2,yMin=-2,yMax=2,
zMin=-1,zMax=4]
\parametricplotThreeD[xPlotpoints=200,plotstyle=curve,
algebraic,linewidth=1.5pt](0,12.564){cos(t)|sin(t)|t/4}
\end{pspicture}
```

Math 291: Lecture 10

◆□▶ ◆□▶ ◆三▶ ◆三▶ ● □ ● ○○○

April 5, 2018

## Outline

## The pst-func package

- Using psplot and psaxesUsing psgrid
- Using psclip

### 2 Another Example

- Other function types
   Parametric Curves
   Solid of revolution
- 4 Three Dimensions
- 5 Resources

Dr. Fagerstrom (MSUM)

Math 291: Lecture 10

イロト イポト イヨト イヨト

April 5, 2018

э

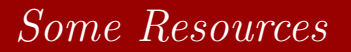

Here is a list of links to websites that have useful information about using pst-plot.

Dr. Fagerstrom (MSUM)

Math 291: Lecture 10

April 5, 2018 32 / 32

## Some Resources

Here is a list of links to websites that have useful information about using pst-plot.

(The file names are long, so follow the links embedded in the posted .pdf file for this week)

◆□▶ ◆□▶ ◆三▶ ◆三▶ ● □ ● ○○○

## Some Resources

Here is a list of links to websites that have useful information about using pst-plot.

(The file names are long, so follow the links embedded in the posted .pdf file for this week)

- General PSTricks
- Pst-Plot with the algebraic option
- pst-3dplot

Dr. Fagerstrom (MSUM)

Math 291: Lecture 10

◆□ > ◆□ > ◆三 > ◆三 > 一三 → ○へ⊙

April 5, 2018